長尺紙に印刷する

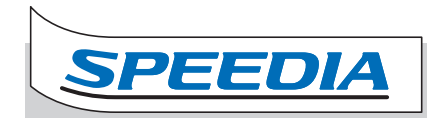

長尺紙(長辺の長さが432mmより長い紙)はアプリケーション から印刷するときにプリンタードライバーのプロパティ画面で 次のように設定し、手差し (MPF)を利用して印刷します。

特殊紙の印刷時、用紙によっては不快に感じる臭いが発生する場合があります。狭い部屋で長時間使用したり、大量の印刷を行うときは、換気や通風を十分に行ってください。

| 種類  | サイズ(mm)           | 推奨品名                        | (商品コード)                                                                     | セット枚数       |
|-----|-------------------|-----------------------------|-----------------------------------------------------------------------------|-------------|
| 長尺紙 | 297 $	imes$ 900mm | 小林クリエイト<br>富士ゼロックス          | 長尺紙(128g/m <sup>2</sup> 、157g/m <sup>2</sup> )<br>長尺紙(157g/m <sup>2</sup> ) |             |
|     | 297 × 1200mm      | キヤノンプロダクション<br>プリンティングシステムズ | シルクライト(128g/m²)                                                             | 手差し/MPF1:1枚 |
|     |                   | 富士ゼロックス                     | 長尺紙(128g/m²)                                                                |             |

オプションの「長尺紙ガイド」を使用する場合は長尺紙ガイドの取扱説明書を参照してください。

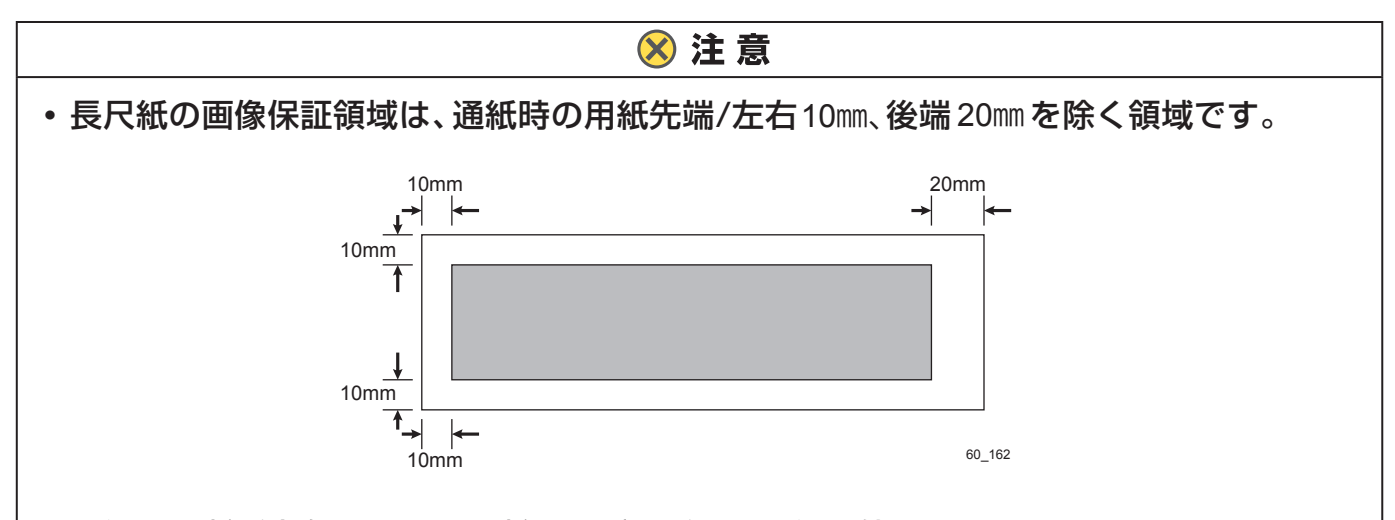

- 用紙の最断が直角でない、最断面にバリがある用紙は使用できません。
- 用紙の長さに対して幅が極端に狭い用紙(90×900mmなど)は斜行などの給紙不良の原因 になりますので、使用できません。
- 長尺紙の印刷は大量のデータを処理するため、本体の標準メモリーでは不足して印刷が 極端に遅くなったり、印刷できないことがあります。メモリーを増設すると改善される ことがあります。
- ・印字率が高い画像(ベタ部分が多いなど)を印刷すると、トナーの供給が遅れ印刷途中からかすれることがあります。このようなときはベタ部分を「網かけ」にする、色をうするくするなどの処理をして、低い印字率で印刷してください。
- トナー残量が少ない状態で印字率が高い画像を印刷すると印刷がかすれます。そのままの状態で印刷を続けるとドラムが劣化し、交換しないと画像が回復しなくなる場合があります。印字率が高い画像を連続して印刷するときは、新しいトナーに交換して印刷することをおすすめします。
- 長尺紙はわずかな斜め送りでも、用紙の後半になるほど大きくずれて紙づまりすること があります。

## 印刷する

プリンターの機種により表示される画面が異なりますが、基本的な操作は同じです。

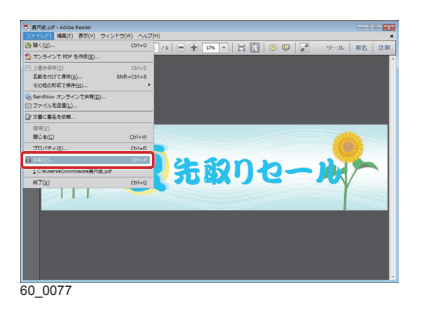

| IASIO SPEEDIA GE6000のプロバティ                                                                                                    |                                                                                                    |                                                                                                    |
|----------------------------------------------------------------------------------------------------|----------------------------------------------------------------------------------------------------|----------------------------------------------------------------------------------------------------|
| 不設定    発設定 😡 セキュリティ 結構紙                                                                                                    | バージョン情報                                                                                                    |                                                                                                    |
|                                                                                                    | 60局)色<br>- 解除症(R)                                                                                                    | カラー(C)     ショナクロ(M)     (6104p)                                                                                                    |
|                                                                                                    |                                                                                                    | 群線設定(1).                                                                                                    |
| 15-00期 800-50 多層調1<br>マシター処理 240PP<br>19-252 : 日約<br>イメージ展開 : 日約(西洋/高速)<br>TrueType : 温約(スパレスパン)<br>用 紙: (スパン)用紙(ケイズ)単)<br>信用紙: 日約 - シメインドレイ                                                                                                    | <ul> <li>用紙サイズ(2)<br/>用紙方向</li> <li>ED期用紙(U)</li> <li>転大/線小(S)</li> </ul>                                                                                                    | A4 (210 × 297nm)<br>= 35 (120 × 205nm)<br>= 44 (31 × 205nm)<br>= 50 1-7 (44 × 187nm)<br>= 50 1-7 (44 × 187nm)<br>= 50 1(50 × 271nm)<br>= 50 1(50 × 271nm)<br>= 50 1(50 × 271nm)<br>= 50 1(50 × 271nm)                                                                                                    |
|                                                                                                    |                                                                                                    | A4株式 (31×27inn)<br>ユーザー 変換用的の設計・<br>レベル1 ・・・・・・・・・・・・・・・・・・・・・・・・・・・・・・・・・・・・                                                                                                    |
|                                                                                                    |                                                                                                    |                                                                                                    |
|                                                                                                    | ОК                                                                                                    | (キャンセル) ヘルプ                                                                                                    |
| 0078                                                                                                    |                                                                                                    |                                                                                                    |
| _0078<br>IASIO SPEEDIA GESODO 印刷設定<br>本刊作 1834版定 @ 日本1977(編講紙                                                                                                    | パージョン情報                                                                                                    | 6                                                                                                    |
| _0078<br>CASIO SPEEDIA GESODO 印刷設定<br>本設定 <u>記録設定 @m セキュリティ 編訓表</u><br>印刷書式(F)                                                                                                    | /5-5a2/##8                                                                                                    | 6                                                                                                    |
| _0078<br>CASIO SPEEDIA GESODO 印刷设定<br>本設定 近线起定 (mo セキュリティ) 給除紙<br>印刷書式(F)<br>2011 (2016)定                                                                                                    | バージョン/練程<br>日期品所<br>● カラー(C)                                                                                                    | a;e ane                                                                                                    |
| _0078<br>ASIO SPEEDIA GESSOO 印刷設定<br>本設定 国気経定 (m, セキュリティ) 転換紙<br>「開きまない<br>このできたます。<br>このである。<br>このである。<br>このでのである。<br>このでのである。<br>このでのである。<br>このでのである。<br>このでのである。<br>このでのである。<br>このでのである。<br>このでのである。<br>このでのである。<br>このでのでのでのである。<br>このでのでのでのでのでのでのでのでのでのでのでのでのでのでのでのでのでのでので                                                                                                    | バージョン機構<br>(19年5月<br>・ フラー(0)<br>・ モノジロ(M)                                                                                                    | 高速 ————————————————————————————————————                                                                                                    |
|                                                                                                    | A-フェン体験     (*********************************                                                                                                    | 高速<br>日本線文(1)<br>A4 (23 × 37 mm)<br>日本線文(1)<br>A4 (23 × 37 mm)<br>日本線文(1)<br>A5 (10 × 137 mm)<br>日本線文(1)<br>A5 (10 × 137 mm)<br>日本線文(1)<br>日本線文(1)<br>日本(1)<br>日本(1 |
| <br>CARDO SFREEDIA GENOD SENIDE<br>#####E WARDER de the upper laider<br>####################################                                                                                                    | A-フェン強度                                                                                                    | هناف         هناف           Image: Strategy of the strategy of the strategy of the                                                                                                    |
| 0078                                                                                                    | Al-3の     Ale     Ale   | Active         76584           194822377-         Active           Active         2978-0           Active         2978-0                                                                                                    |
| 0.078<br>CASO SECUTO SELECT<br>CASO SECUTO SELECT<br>ではないののためののためで、<br>のでは、ないののためののためで、<br>のでは、ないののためののためで、<br>のでは、ないののためののためで、<br>のでは、ないののためので、<br>のでは、ないののためので、<br>のでは、ないのので、<br>のでは、ないのので、<br>のでは、、<br>のでは、、<br>のでは、<br>のでは、<br>の | イージン(MB)     マロム(A)     マロム(A)     マロ |                                                                                                    |
|                                                                                                    | A = 3 × 2488           CORRAT           CORRAT                                                                                                    |                                                                                                    |

| CASIO SPI | EEDIA GE6000 - 確認                                  | ×         |
|-----------|----------------------------------------------------|-----------|
| <u>^</u>  | 「印刷用紙」に「長尺1200」が指定されています。<br>「解像度」を「300dpi」に変更します。 |           |
|           | ОК                                                 | $\supset$ |
| 60 0080   |                                                    |           |

| 📾 CASIO SPEEDIA GE6000のプロパティ                                                                                                    |                      |                                                                                                    |
|----------------------------------------------------------------------------------------------------|----------------------|----------------------------------------------------------------------------------------------------|
| 基本設定 报酬設定 Gen 也4100 [ SSIRK /]-                                                                                                    | ジョン情報                |                                                                                                    |
| ■ 周勤印刷ユニット ■ SSD                                                                                                    | 188                  |                                                                                                    |
| ■ 10 <u>1</u> −10−9−                                                                                                    | 位置(R)                | 「 巻し ・                                                                                                    |
|                                                                                                    | 紙種(T)                | パネル自定連 ノ                                                                                                    |
| G Frier The Table Control (1997)<br>1997 日本 1997 日本 1997<br>1997 日本 1997 日本 1997<br>1997 日本 1997 日本 1997 日本 1997<br>1997 日本 1997 日本 1997 日本 1997<br>1997 日本 1997 日本 1997 日本 1997<br>1997 日本 1997 日本 1997 日本 1997<br>1997 日本 1997 日本 1997 1997 1997 1997 1997 1997 1997 199 | 回セパレーターの挿入(0<br>- 接紙 | 1日本(18年25年)<br>第1時日(14-542)<br>777-1日日(170~142)<br>第1時日(18-715-142)<br>第1時日(18-715-142)<br>(2月)(21-2542)<br>(2月)(2<br>1月)(2<br>5年)<br>(2月)(2<br>5年)<br>(2月)(2<br>5年)<br>(2月)(2<br>5年)<br>(2月)(2<br>5年)<br>(3月)(2<br>5年)<br>(3月)(2<br>5年)<br>(3月)(2<br>5年)<br>(3月)(2<br>5年)<br>(3月)(2<br>5年)<br>(3月)(2<br>5年)<br>(3月)(2<br>5年)<br>(3月)(2<br>5年)<br>(3<br>)(3<br>)(3<br>)(3<br>)(3<br>)(3<br>)(3<br>)(3<br>)(3<br>)(3 |
|                                                                                                    | プリンター                | オゴション(り)                                                                                                    |
|                                                                                                    | 書式登録·編集(V)           | 初期憲に戻す(0)                                                                                                    |
|                                                                                                    | OK                   | **>UI ~117                                                                                                    |
| 60_0081                                                                                                    |                      |                                                                                                    |

| 3/30-min         3/20(2+m)         FREED         0.4/201           FREED         3/20(2+m)         FREED         0.4/201           FREED         FREED         FREED         0.4/201           FREED         FREED         FREED         0.4/201           FREED         FREED         FREED         FREED           FREED         FREED         FREED         FREED           FREED         FREED         FREED         FREED           FREED         FREED         FREED         FREED           FREED         FREED         FREED         FREED           FREED         FREED         FREED         FREED           FREED         FREED         FREED         FREED           FREED         FREED         FREED         FREED           FREED         FREED         FREED         FREED           FREED         FREED         FREED         FREED           FREED         FREED         FREED         FREED           FREED         FREED         FREED         FREED                                                                                                    | (18)                                                            |                               |
|----------------------------------------------------------------------------------------------------|-----------------------------------------------------------------|-------------------------------|
| 해변 74~5 / 34 / 25 - 2.6 / 34 / 25 - 2.6 / 34 / 34 / 34 / 34 / 34 / 34 / 34 / 3                                                                                                    | ロッカ<br>ブリンター(N): [CASIO SPEEDIA GESSOO ● ブロバティタ)<br>彩数(D): 10 ② |                               |
| ハー59/10月2日<br>日子252 (金元本の一日) 日本 (日本日)<br>セイスアプレント)<br>ロクロスト<br>● 第870-251<br>日本のイス<br>日本のイントシリイズに合けて花板を注意れら<br>日本のイントシリイズに合けて花板を注意れら<br>日本の<br>日本の日<br>日本の日<br>日本日<br>日本 | 印刷するページ<br>制するページ<br>制度のページAA<br>ページ語を200 [<br>・ 「#4世ポプション      | 注釈とフォーム内<br>文書と注釈 ★<br>注釈の一覧の |
| Re:<br>参加設(東向<br>) 2<br>の 注<br>の 上の上で知られまずが() ()<br>1/1パページ                                                                                                    | ページサイズの理(金)<br>(1) (1) (2) (2) (2) (2) (2) (2) (2) (2) (2) (2   | 1.300.07 x 207.01 % 1<br>     |
| ページ設定向                                                                                                    | わた。<br>を記載であた。<br>○ 理<br>グレーン第で応知しますかで<br>(ハーン様文(4))。           | • ) *                         |

1.次の手順で、プリンタードライバーのプロパティ画面を 表示します。
(1)「ファイル」メニューの「印刷」を選択します。

(2)「プリンター」から印刷する機種名を選択します。(3)「プロパティ」ボタンをクリックします。

### 2.「基本設定」タブ画面の「用紙サイズ」を設定します。

#### GE6000 シリーズ/GE5500シリーズの場合

- ・長尺紙900mm :長尺900(297×900mm)
- ・長尺紙1200mm :長尺1200(297×1200mm)

#### GE5000 シリーズの場合

・長尺紙

- :長尺900(297×900mm)
- ・長尺紙2 :長尺1200(297×1200mm)

確認ダイアログボックスが表示されます。

#### 3.「OK」ボタンをクリックします。

- ・自動的に「解像度」が「300dpi」に設定されます。 「詳細設定」ボタンをクリックして「解像度」を 「600dpi」に設定できますが、標準メモリーでは「 メモリーが足りません」のエラーメッセージが表示 される場合があります。
- 4. 「給排紙」 タブをクリックします。
- 5.「給排紙」の「位置」で「手差し」を選択し、「紙種」 で用紙の種類や厚さを選択して「OK」ボタンをクリッ クします。

6. 「印刷」 ボタンをクリックします。

# 手差しトレイへの用紙セット

7-a. GE6000 シリーズの場合

| 長尺1200の用紙が<br>ありません |     |
|---------------------|-----|
| 手差しトレイ              |     |
|                     | お助け |

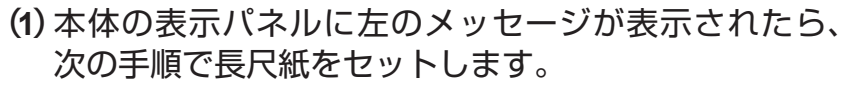

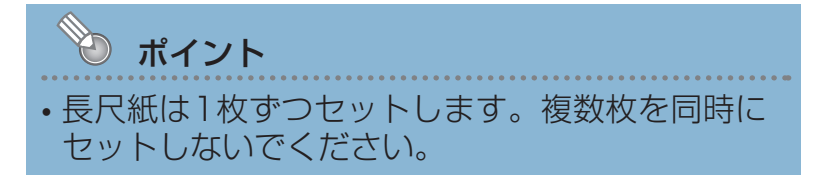

(2) 手差しトレイを開いて、補助トレイを伸ばします。

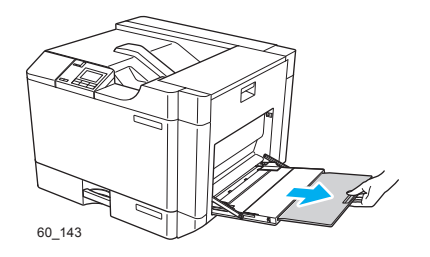

60\_144 日刷面 (下向き) (3) 印刷面を下向きにして、長尺紙を1枚セットします。

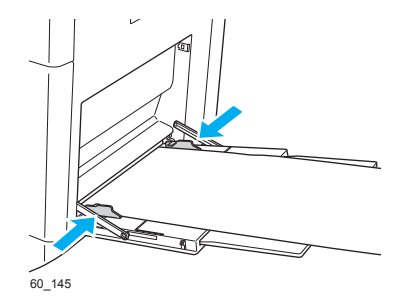

(4) 左右の横ガイドを、用紙の端にぴったり当たるように 調整します。

 ポイント
 ・横ガイドと用紙の間にすきまがあると斜め送りや 紙づまりの原因となります。

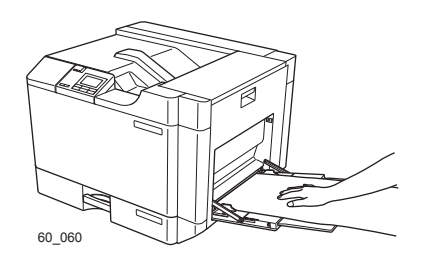

(5) 長尺紙がまっすぐ入るように差し込み、用紙が落ちないように手で支えます。

印刷が開始されます。

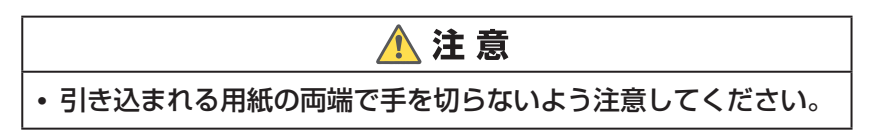

給紙がうまくいかないときは…

正面側と背面側の給紙圧変更レバーを操作してください。

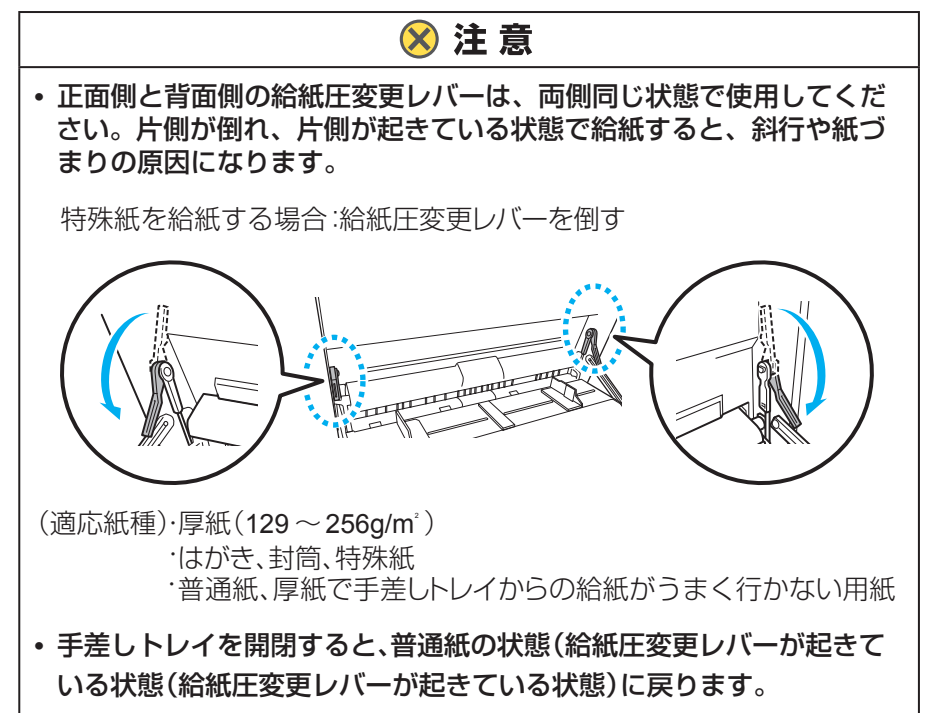

長尺紙に印刷する

#### 7-b. GE5500 / GE5000 シリーズの場合

| 長尺紙の用紙がありません | (1)本体の表示パネルに左のメッセージが表示されたら、<br>次の手順で長尺紙をセットします。 |
|--------------|-------------------------------------------------|
| MPF I        | <ul> <li>・長尺紙は1枚ずつセットします。複数枚を同時に</li></ul>      |
| お助け          | セットしないでください。                                    |

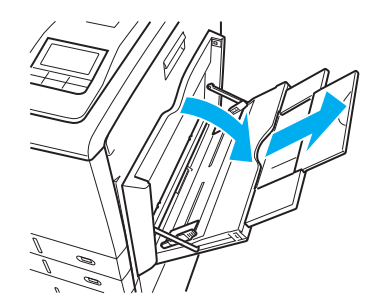

(2) マルチペーパーフィーダーを開いて、補助トレイを伸ばします。

印刷面 (下向き)

(3) 印刷面を下向きにして、長尺紙を1枚セットします。

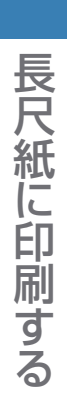

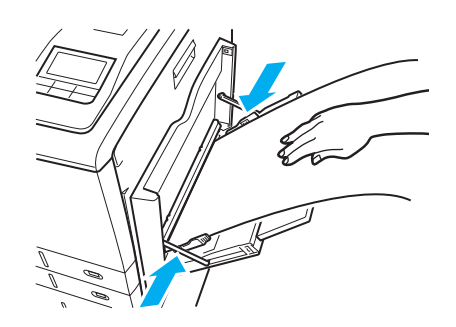

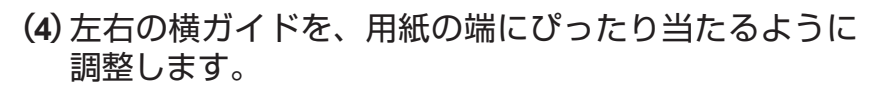

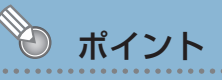

 ・横ガイドと用紙の間にすきまがあると斜め送りや 紙づまりの原因となります。

GE5500 シリーズの場合 トレイ横の「PUSH」ボタンを押します。 「PUSH」ボタンを押さないと給紙されません。

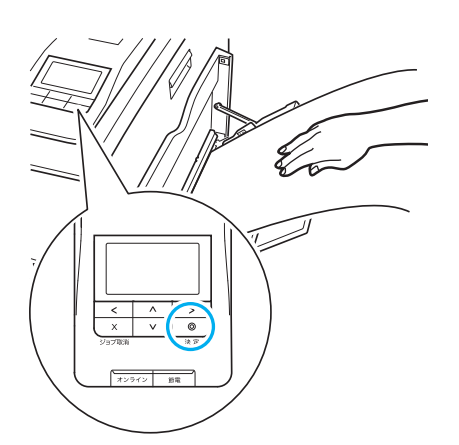

PUSH

(5) 用紙が落ちないように手で支えながら (決定) ボタンを 押します。

印刷が開始されます。

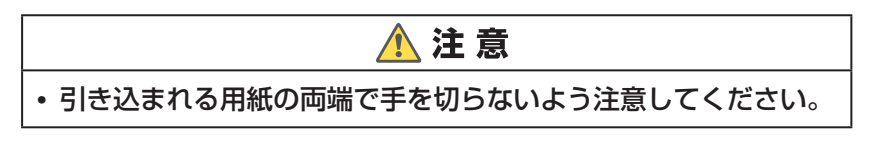